### HOW TO USE CAMILLIA NET ON SORA WITHOUT A LIBRARY CARD

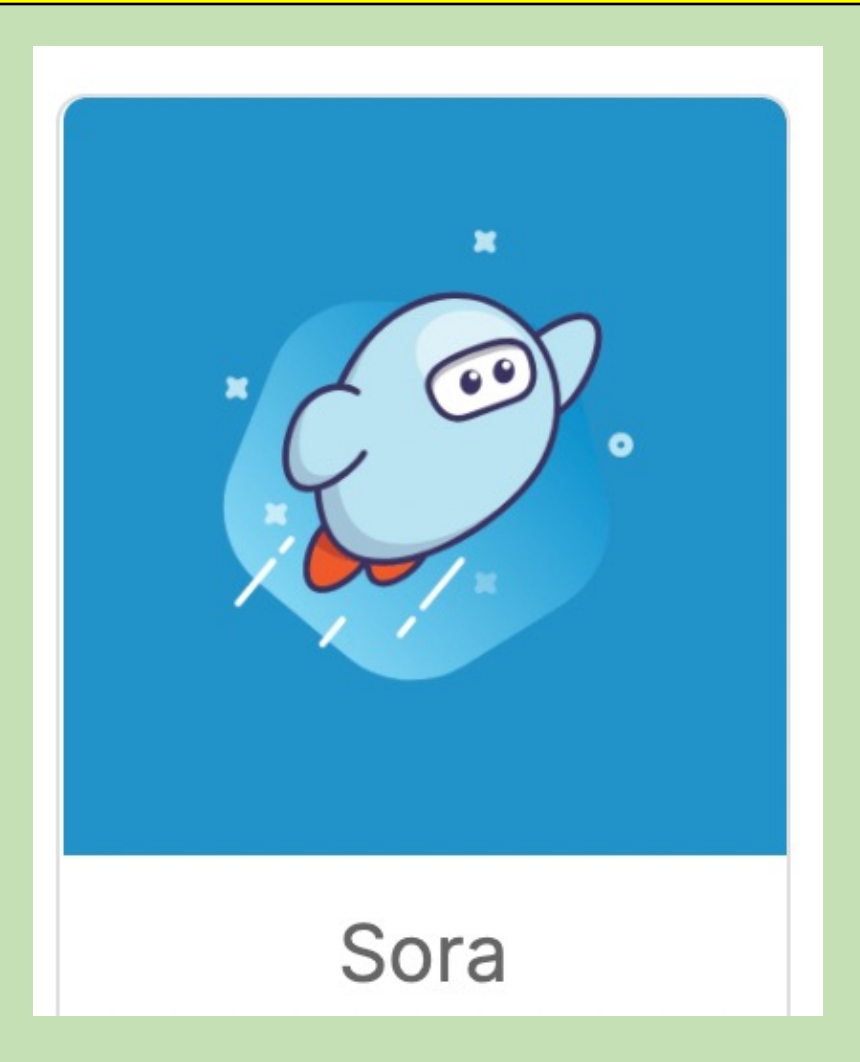

# Select the SORA tile on student or staff portal.

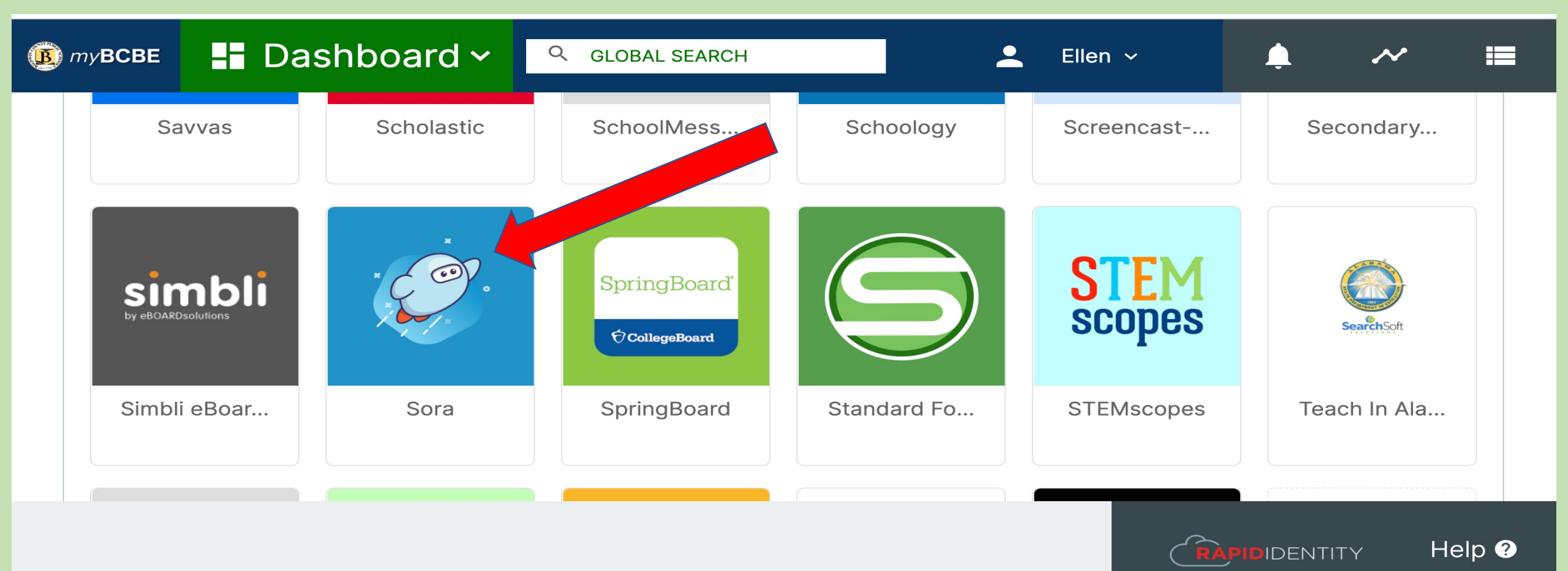

**K** Back

### Sign into Baldwin County School District

Sign in using Baldwin County School District

### Click on the GREEN box to sign into Baldwin County Schools.

OverDrive respects your privacy. Read the OverDrive Privacy Policy.  $\mathbb{Q}$  Search for a book

88

Explore

6

### **Close the blue box if it appears.**

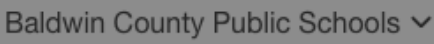

+ Preferences

**Explore** 

Magazines!

Over 80 books >

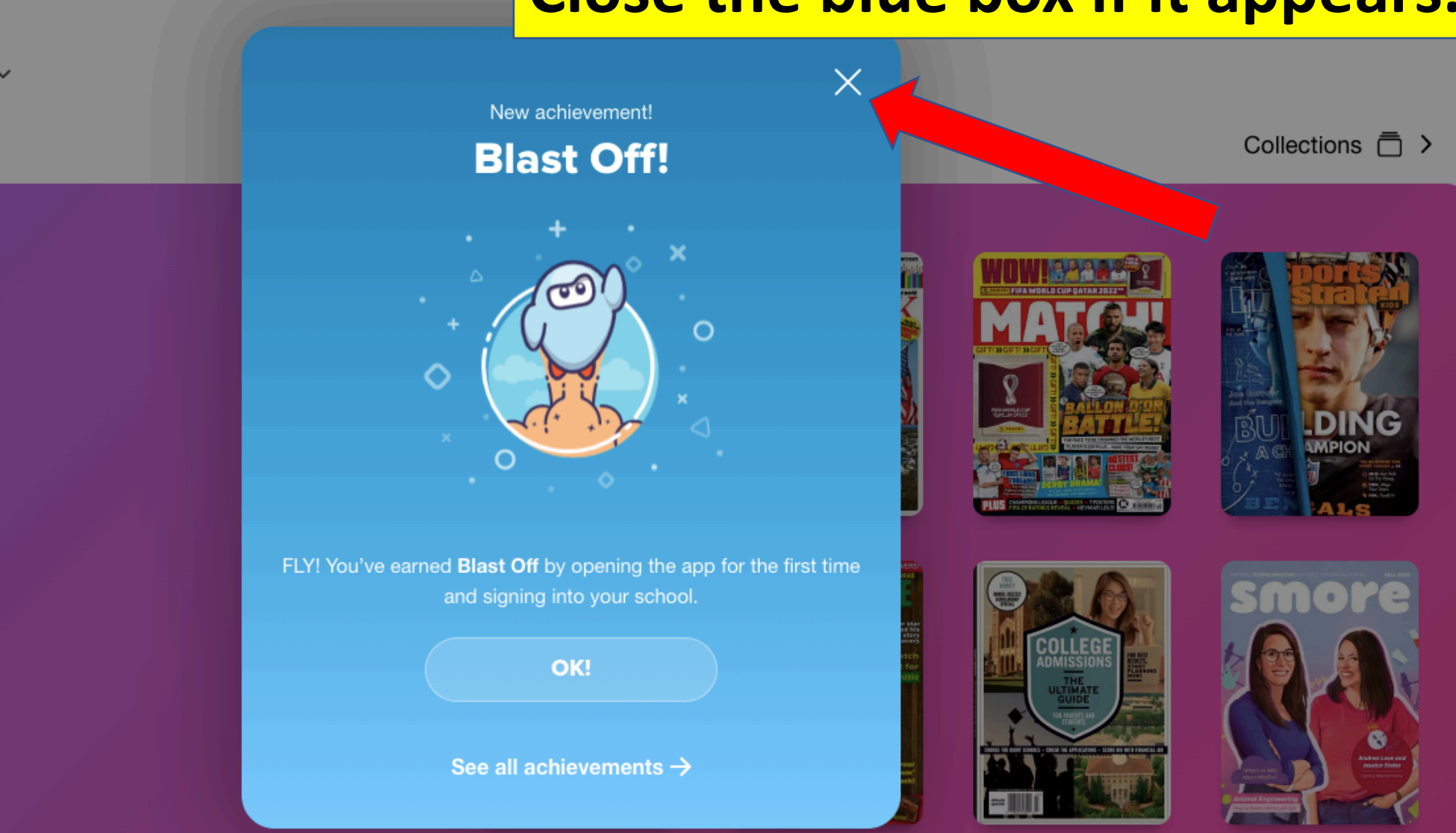

Πh

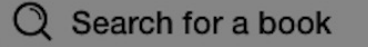

### **Explore**

(+)

Baldwin County Public Schools ~

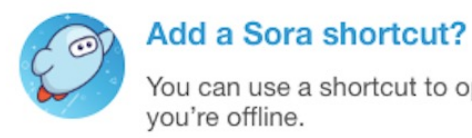

You can use a shortcut to open Sora when you're offline.

#### **Magazines!**

Preferences

Over 80 books >

## **Hit cancel if this**

### option pops up.

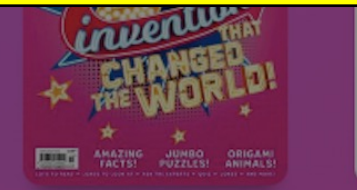

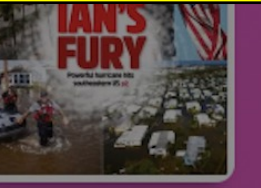

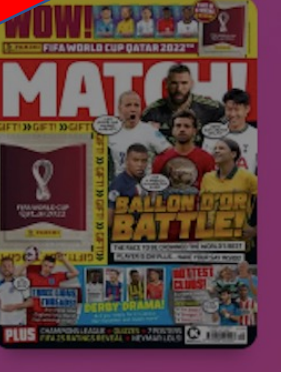

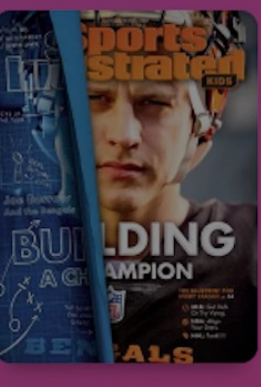

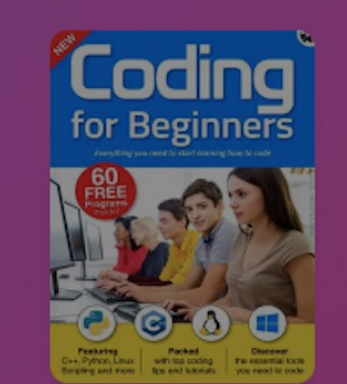

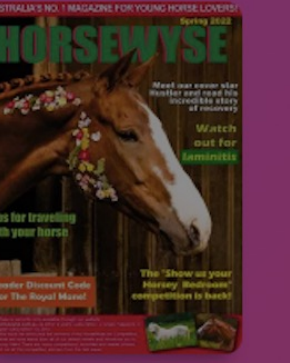

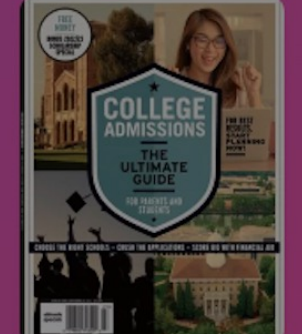

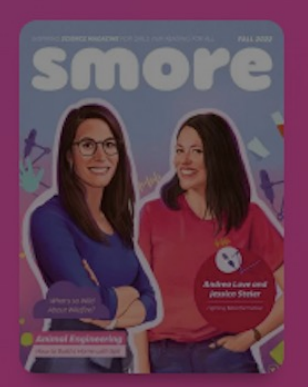

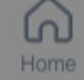

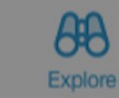

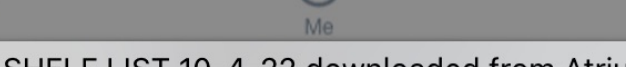

Q Search for a book

### **Explore**

Baldwin County Public Schools 🗸

Preferences (+)

### From the Explore page, click on pull down arrow.

#### **Magazines!**

Over 80 books >

AMAZING JUMBO ORIGAMI FACTS! PUZZLES! ANIMALS!

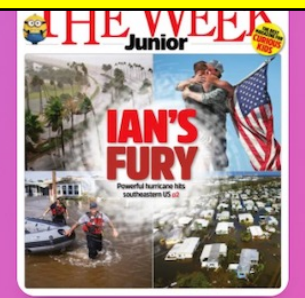

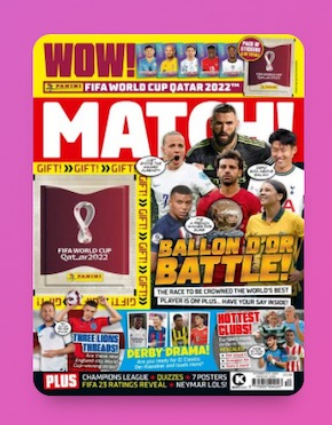

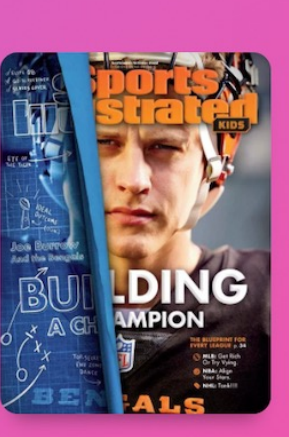

Collections  $\overline{\Box}$  >

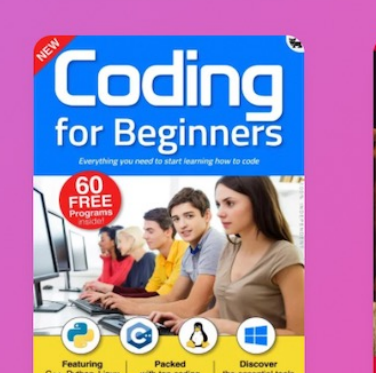

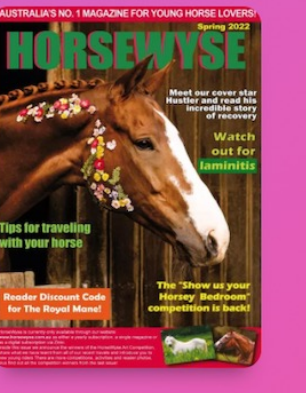

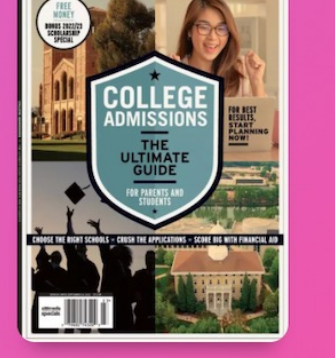

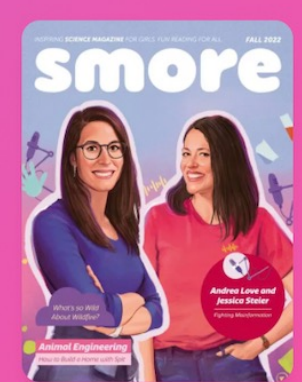

(n)

Home

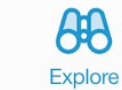

Shelf

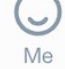

(+)

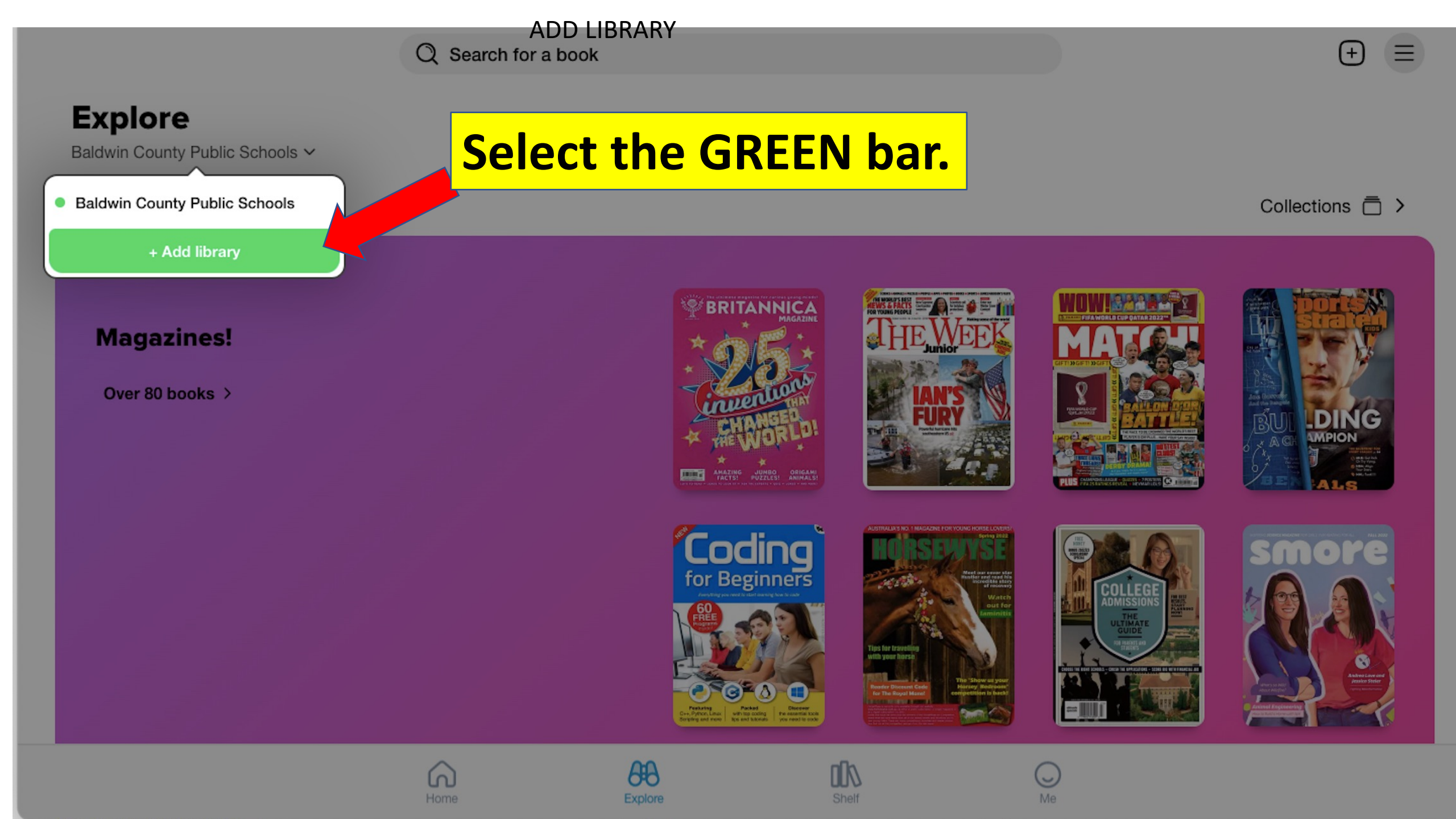

**Begin typing** the word **'Daphne' until** the Camellia **Net Digital Catalog box** appears. Select the GREEN bar to add Camellia 📹 Net to your list of options.

|                                                                              | Ø |
|------------------------------------------------------------------------------|---|
| MATCHING LIBRARIES                                                           |   |
| Camellia Net Digital Catalog                                                 |   |
| <b>Daphne Public Library</b><br>2607 U.S. Highway 98<br>Daphne, Alabama, USA |   |
| This is my library                                                           |   |
|                                                                              |   |

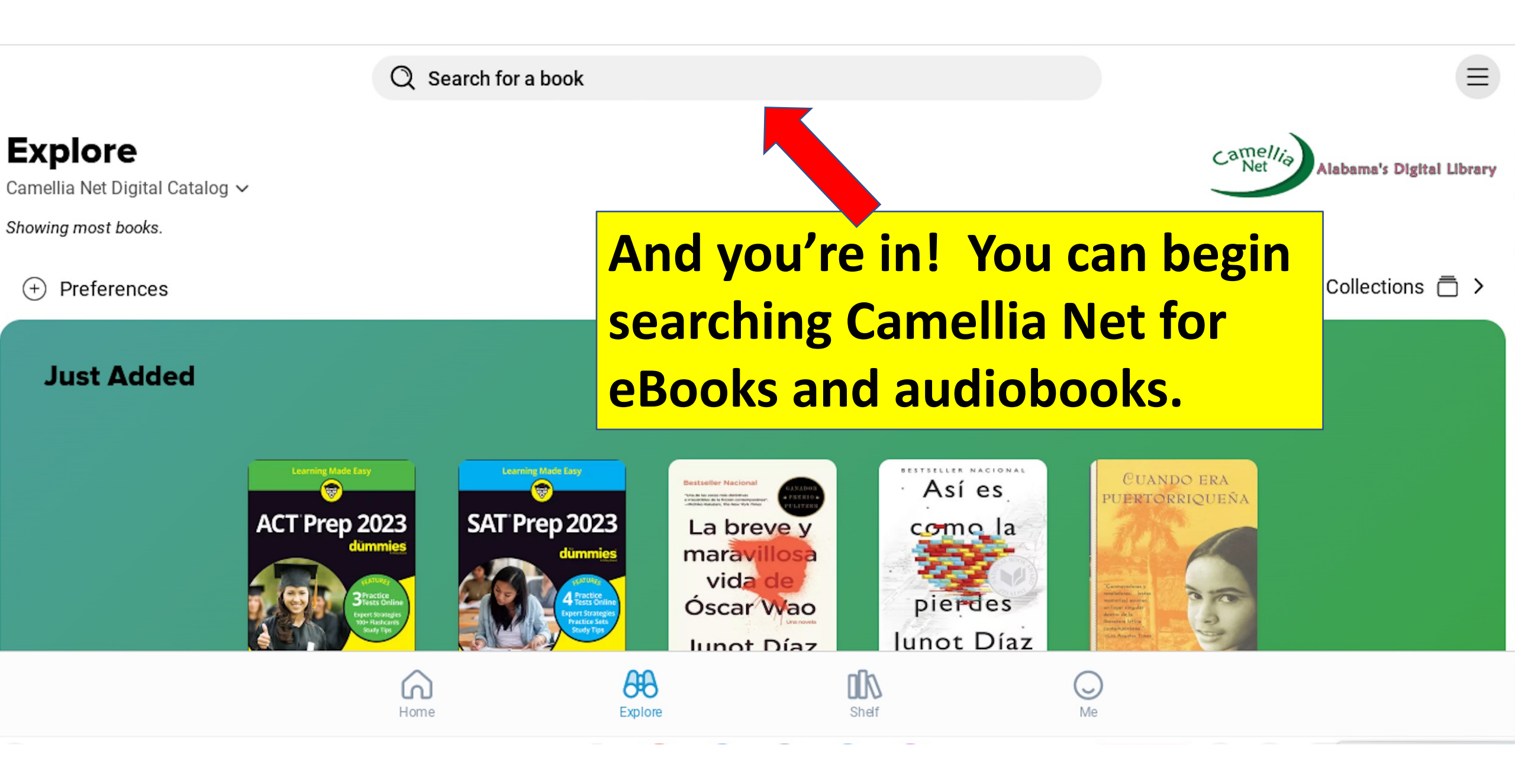

#### **Baldwin County Public Schools**

#### Terror at Bottle Creek • Watt Key

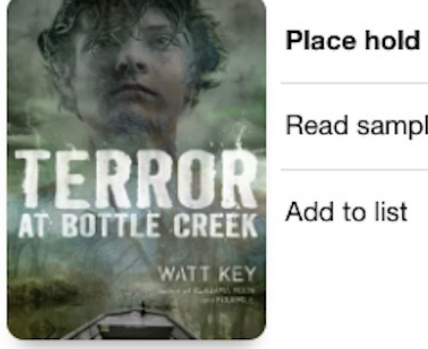

 $\bigcirc$ 

Read sample

Add to list

### Make your selection. **Click the Borrow button.**

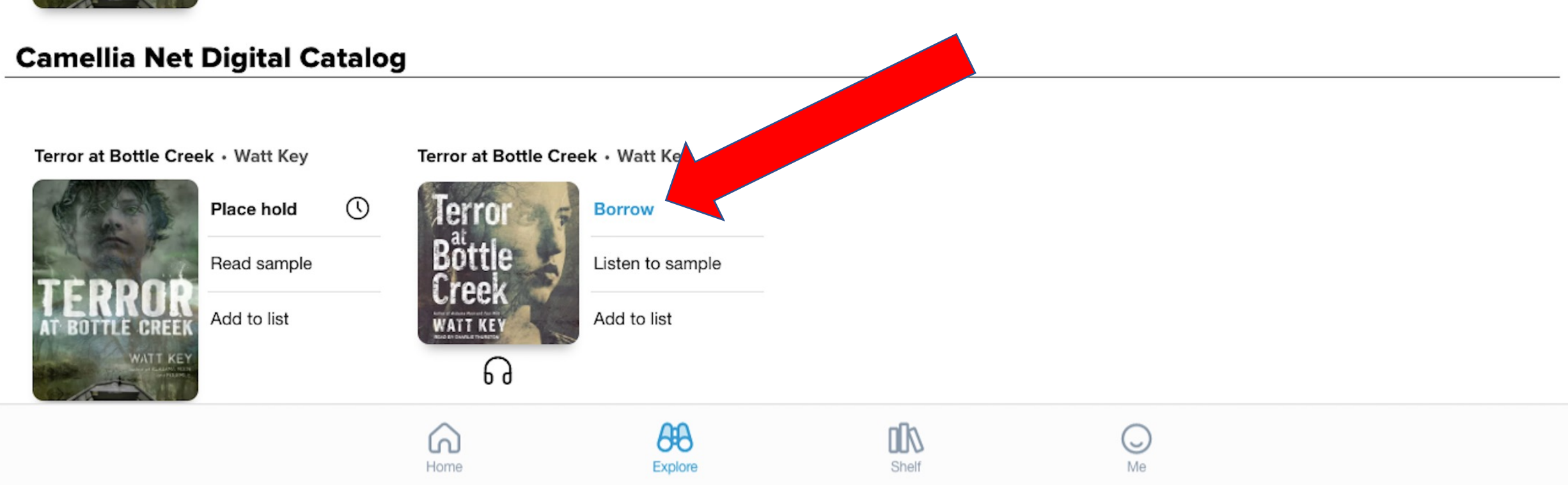

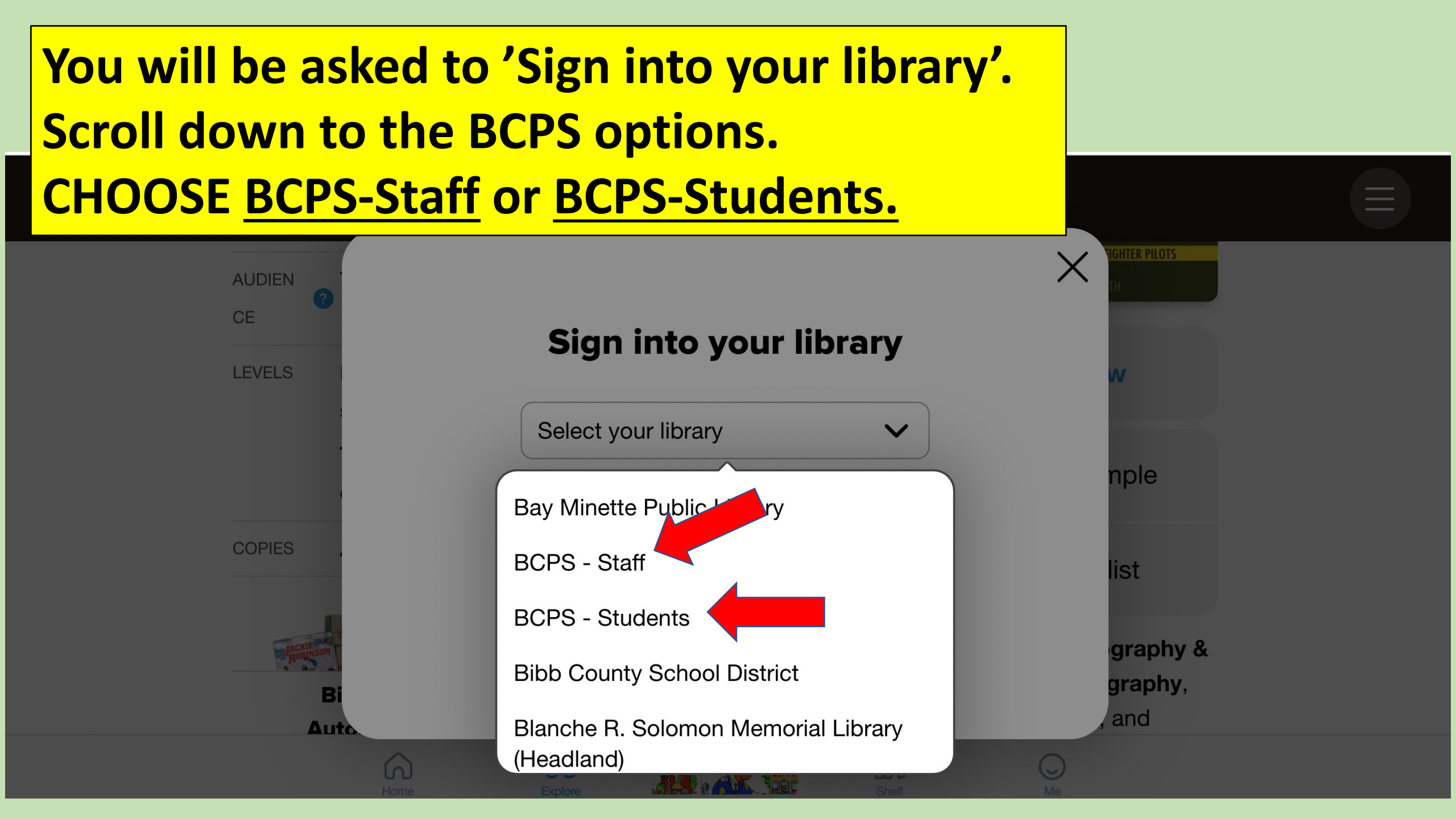

#### Battle Stations!

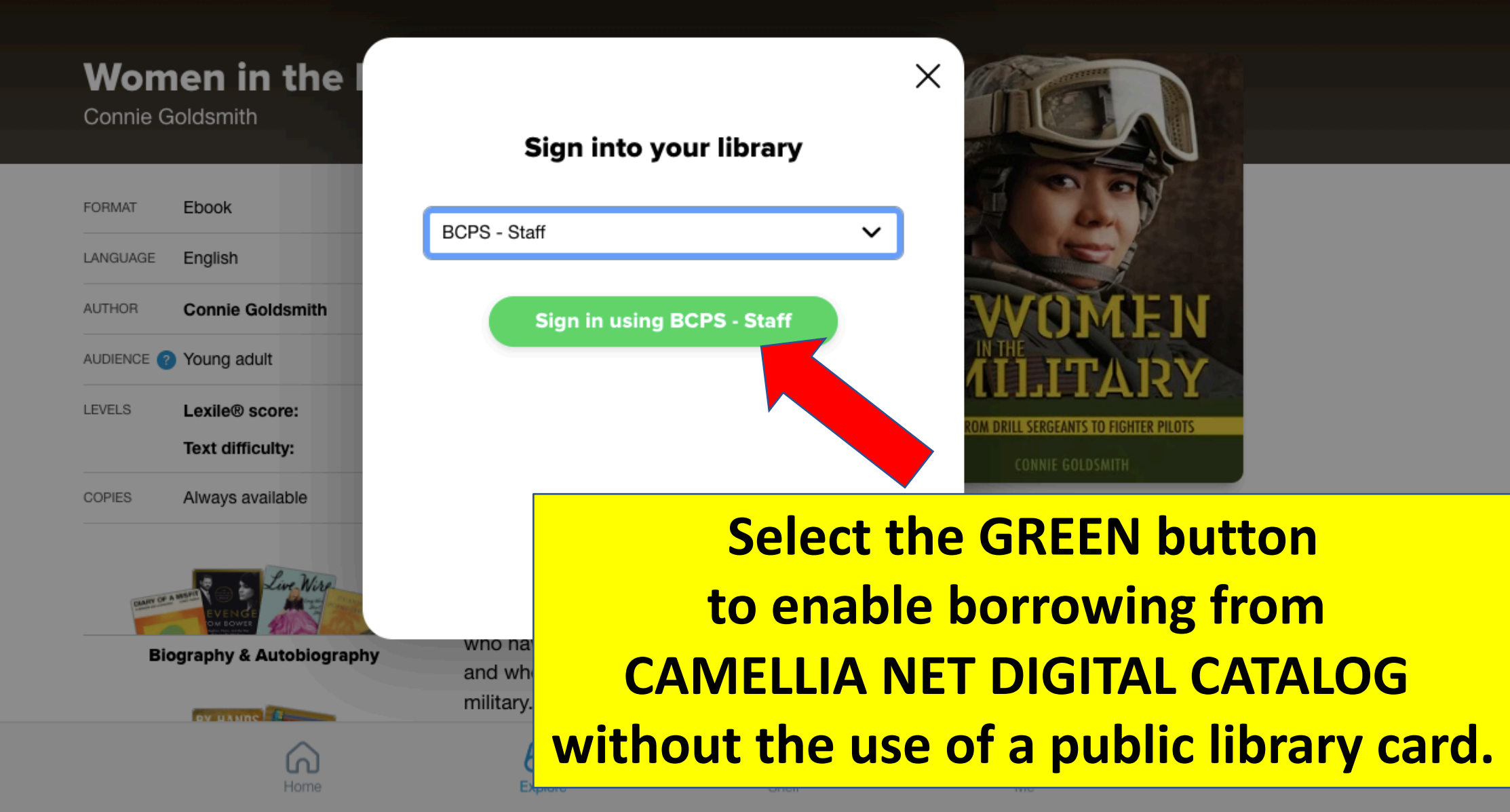

 $\equiv$ 

#### **Baldwin County Public Schools**

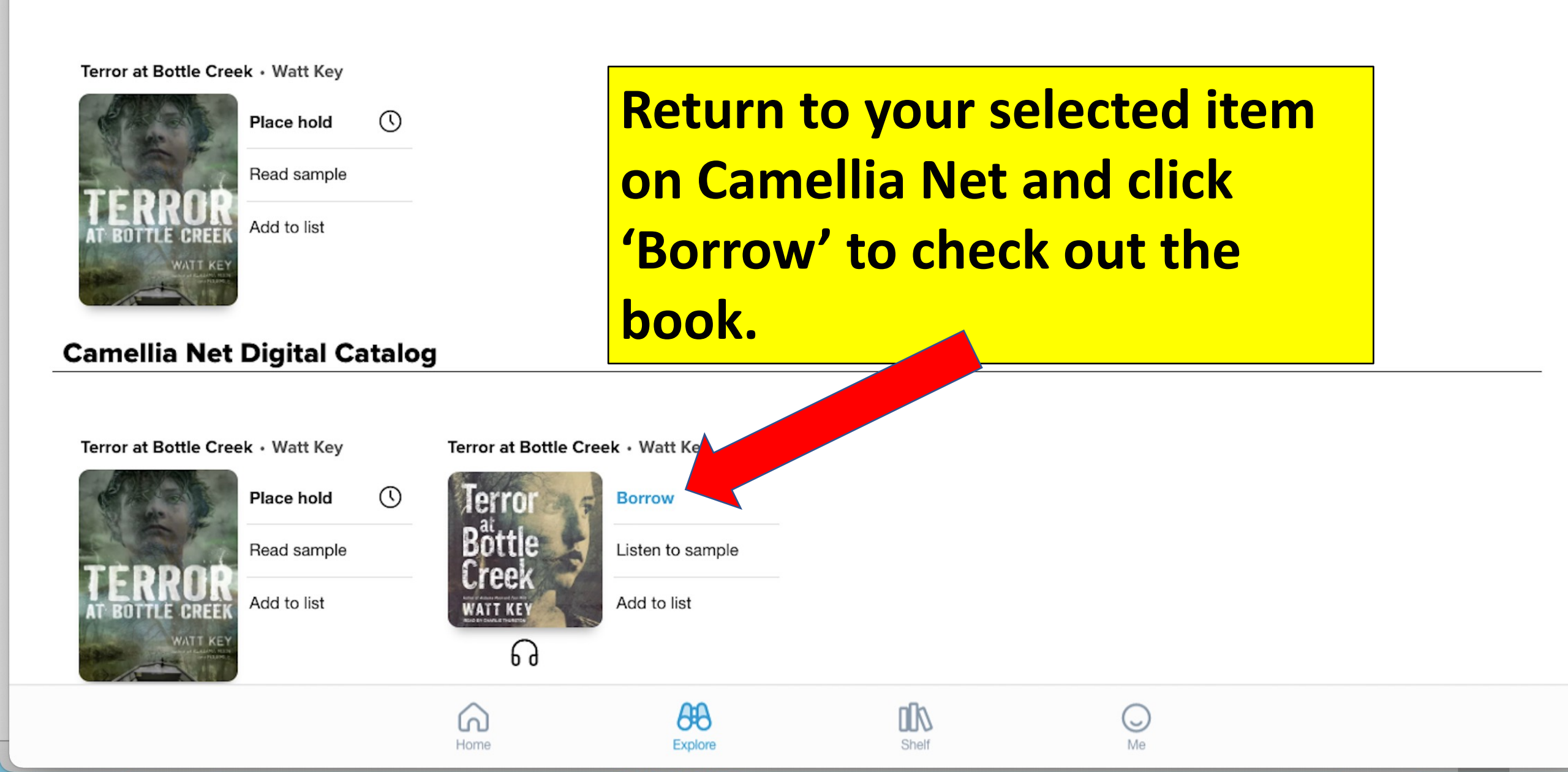

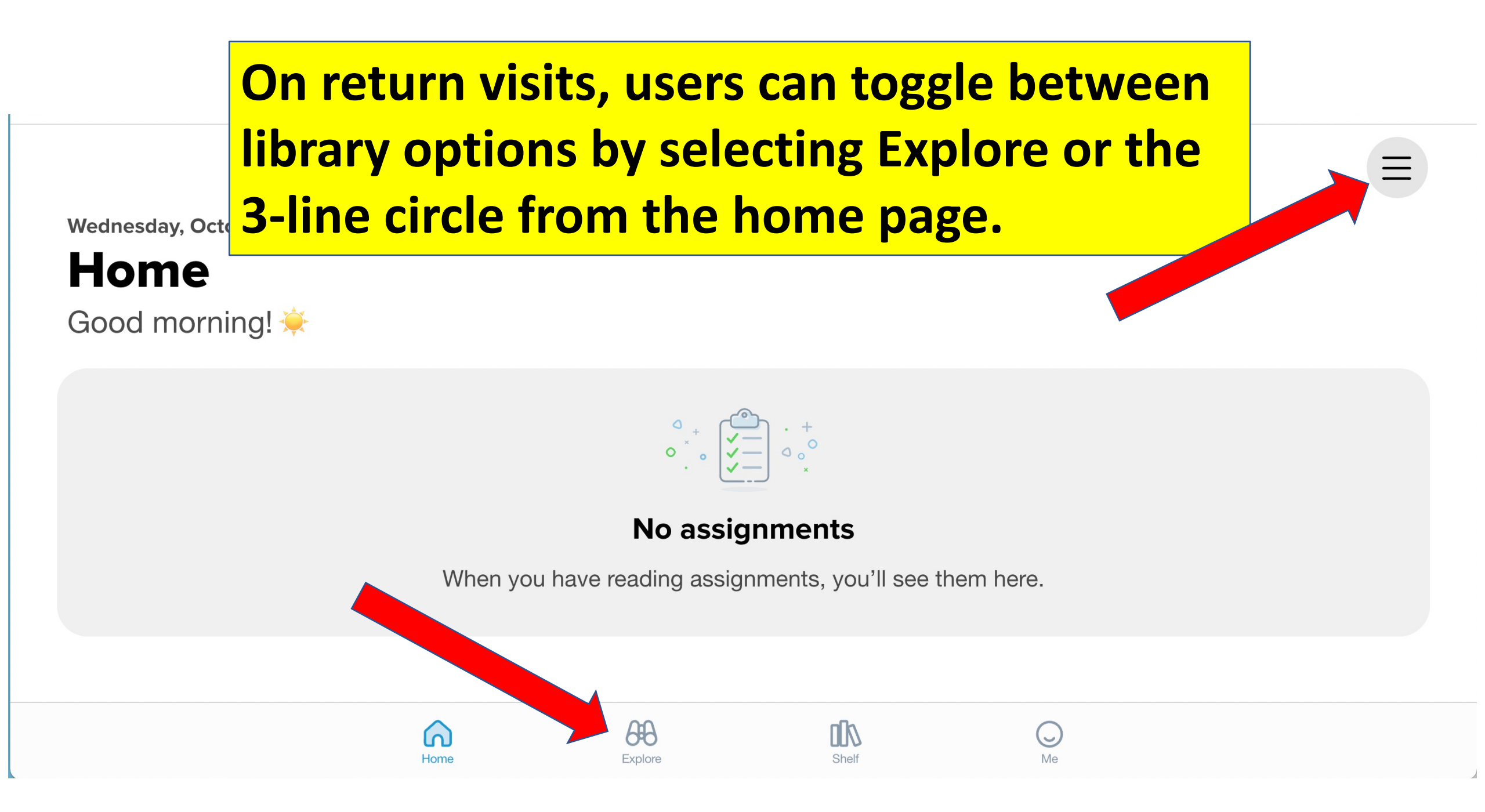

### VISIT OR CONTACT YOUR SCHOOL LIBRARIANS IF YOU NEED HELP USING SORA.